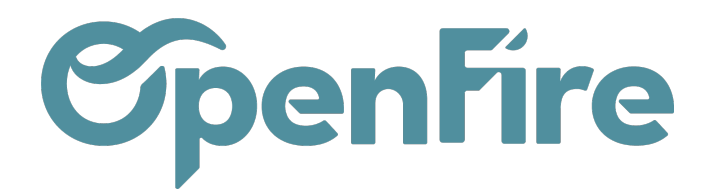

# Géolocalisation

#### Sommaire

La fonction de géolocalisation (ou Géocodage) permet d'associer les coordonnées GPS à la fiche du contact. Cette fonctionnalité est notamment utilisée dans la gestion des interventions, ainsi que sur l'application mobile.

### Géolocalisation d'un contact

Depuis une fiche Contact, vous avez la possibilité de géolocaliser l'adresse de celui-ci dans l'onglet Localisation.

Si l'adresse exacte a été géolocalisée, les coordonnées GPS sont mémorisées :

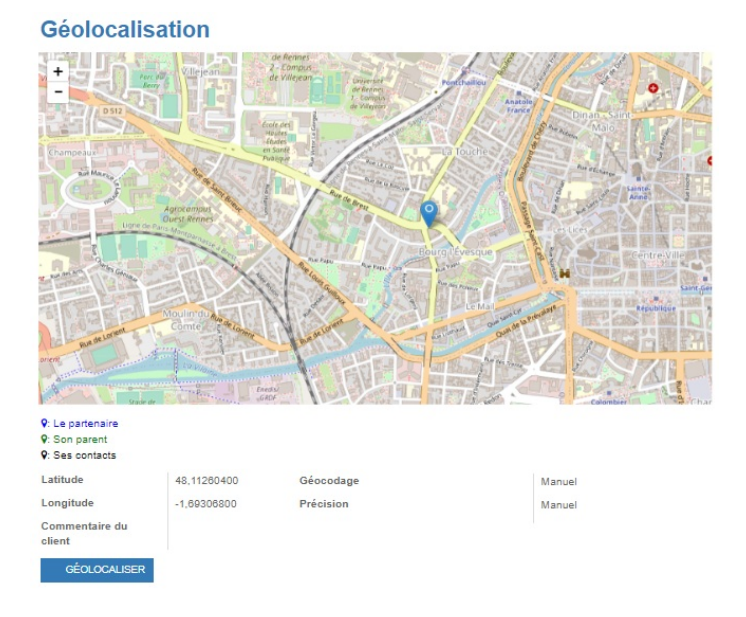

Si la géolocalisation n'a pas eu lieu, vous pouvez cliquez sur Géolocaliser, puis Rechercher.

Si l'adresse renseignée sur la fiche contact n'est pas connue, le logiciel vous proposera alors demettre à jour l'adresse du partenaire pour qu'elle corresponde au résultat :

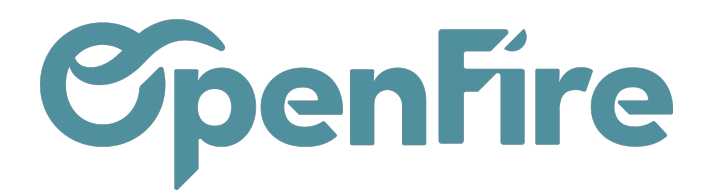

| Géolocaliser une adresse                                                   |                                                                                                    | × |
|----------------------------------------------------------------------------|----------------------------------------------------------------------------------------------------|---|
| Alexandre ASTIER                                                           |                                                                                                    |   |
| Adresse à géocoder<br>rue de la mairie, 35000 RENNES, France               | Géocodeur<br>Base d'Adresses Nationale (BANO)                                                                                                    |   |
| Résultat<br>Place de la Mairie 35000 Rennes France                         | •                                                                                                    |   |
| Mettre à jour l'adresse du partenaire pour qu'elle corresponde au résultat | Rue jean Mace     Buleward de Sevigne       Buleward de Sevigne     Buleward de Sevigne       Rue du Thabor     Rue de la Palestine       Parc du<br>Thabor     Rue de la Palestine       Rue de Paris     Buleward de Paris       Rue de Paris     Buleward de Sevigne |   |
| C RECHERCHER VALIDER × ANNULER                                             |                                                                                                    |   |

A Savoir: L'option Mettre à jour l'adresse du partenaire pour qu'elle corresponde au résultatn'est pas obligatoire. Même si cette option n'est pas cochée la géolocalisation fonctionnera. En effet, dans certains cas, il peut être intéressant de ne pas la cocher pour garder des indications complémentaires dans le champs adresse (par exemple Appartement 2, porte 5).

Cliquez alors sur Valider pour appliquer le résultat de la géolocalisation à la fiche client.

Depuis la liste des contacts, le filtre Clients géolocalisés permet de trouver tous les clients dont la géolocalisation est ok.

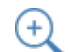

🕂 Plus d'information sur la gestion des contacts

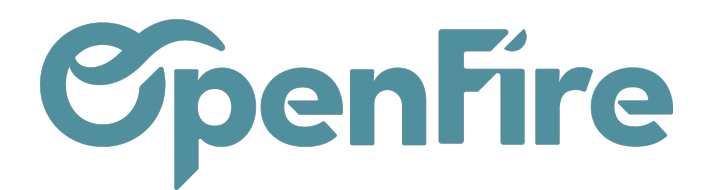

### Configurer la Géolocalisation automatique

Depuis le menu **Configuration > Géolocalisation > Configuration**, il est possible de Calculer les valeurs de géocodage automatiquement si un partenaire est ajouté.

Ainsi, les coordonnées GPS sont recherchées automatiquement à chaque création de partenaire.

De la même façon, une option vous permet de recalculer les valeurs de géocodage si l'adresse d'un contact est modifiée.

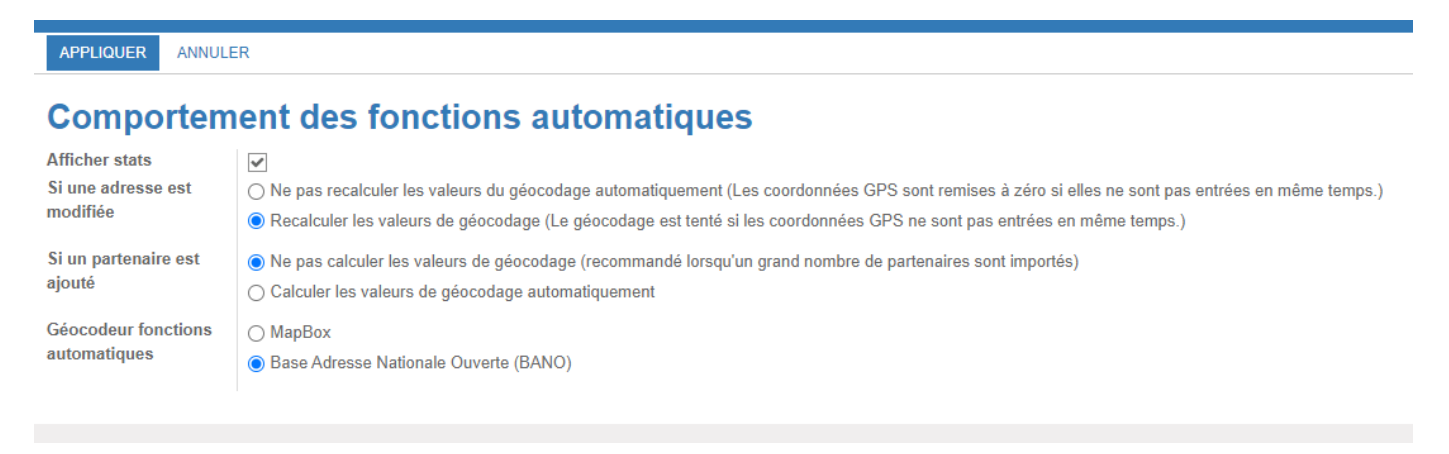

## État de la Géolocalisation

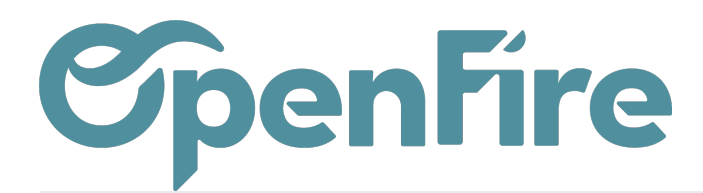

Depuis le menu **Configuration > Géolocalisation > Géolocaliser**, vous accédez à de nombreux filtres de tri de vos contacts selon l'état de leur Géocodage.

Par exemple, vous avez la possibilité de filtrer les contacts dont le géocodage n'est pas opérationnel.

En cochant, les contacts de votre choix, vous avez la possibilité de géolocaliser vos contacts en masse, via le menu **Action > Géolocaliser**:

| Action - | ▼ Filtres ▼     | ≡ Grouper par ¬ | , |
|----------|-----------------|-----------------|---|
| Exporte  | r               |                 |   |
| Archive  | r               |                 |   |
| Désarch  | niver           |                 |   |
| Édition  | en lot (Fiche p | artenaire)      |   |
| Partena  | ire d'envoi en  | nombre          |   |
| Gestion  | de l'accès au   | portail         |   |
| Fusionn  | er les contact  | s sélectionnés  |   |
| Grand li | vre             |                 |   |
| Open Ite | ems Partner     |                 |   |
| Affecte  | r un secteur    |                 |   |
| Actualis | ser les secteur | s               |   |
| Géoloca  | aliser          |                 |   |
| UB DOLL  | GRASSE          |                 | - |

|     | Recherche                                          |    |  |  |  |  |  |  |  |  |
|-----|----------------------------------------------------|----|--|--|--|--|--|--|--|--|
|     | ▼ Filtres ▼ ≡ Grouper par ▼ ★ Fa                   | vc |  |  |  |  |  |  |  |  |
|     | Tous                                               |    |  |  |  |  |  |  |  |  |
|     | Tous avec adresse                                  |    |  |  |  |  |  |  |  |  |
|     | Géocodage réussi                                   |    |  |  |  |  |  |  |  |  |
|     | Géocodage à vérifier                               |    |  |  |  |  |  |  |  |  |
|     | Géocodage échoué                                   |    |  |  |  |  |  |  |  |  |
| 2F  | Géocodage non tenté                                |    |  |  |  |  |  |  |  |  |
| U   | Géocodage manuel                                   |    |  |  |  |  |  |  |  |  |
| U   | Précision excellent haut                           |    |  |  |  |  |  |  |  |  |
| 11  | Précision haut                                     |    |  |  |  |  |  |  |  |  |
| 10  | Précision moyen                                    | 01 |  |  |  |  |  |  |  |  |
|     | Précision bas                                      |    |  |  |  |  |  |  |  |  |
|     | Géocodeur MapBox                                   |    |  |  |  |  |  |  |  |  |
|     | Géocodeur BANO                                     |    |  |  |  |  |  |  |  |  |
| ) F | Dernière geocodage                                 |    |  |  |  |  |  |  |  |  |
| ər  | <ul> <li>Ajouter un filtre personnalisé</li> </ul> |    |  |  |  |  |  |  |  |  |

Un menu dédié s'ouvrira alors vous permettant de suivre l'état de la géolocalisation.

| Géolocalisation / Nouveau                                |              |         |         |                  |                           |               |                   |                                                        |  |        |                    |                                                                                    |
|----------------------------------------------------------|--------------|---------|---------|------------------|---------------------------|---------------|-------------------|--------------------------------------------------------|--|--------|--------------------|------------------------------------------------------------------------------------|
| GÉOLOCA                                                  | LISER ANNU   | LER     |         |                  |                           |               |                   |                                                        |  |        |                    |                                                                                    |
| Statistiques                                             |              |         |         |                  |                           |               |                   |                                                        |  |        |                    |                                                                                    |
|                                                          |              |         |         |                  | Partners                  |               | BANO              | Mapbox                                                 |  | Manuel | Total géolocalisés | Échoués                                                                            |
| Nombre                                                   |              |         |         |                  | 8 029                     |               | 4 087             | 348                                                    |  | 837    | 4 444              | 1 499                                                                              |
| % du total                                               |              |         |         |                  |                           |               | 50,9%             | 4,3%                                                   |  | 10,4%  | 55,3%              | 18,7%                                                                              |
| Dernier taux r                                           | éussite      |         |         |                  |                           |               | 0,0%              | 0,0%                                                   |  |        |                    |                                                                                    |
| Sélection Traitement partenaires déjà géolocalisées Aide |              |         |         |                  |                           |               |                   |                                                        |  |        |                    |                                                                                    |
| Sélectionnés                                             | Géolocalisés | Manuels | Échoués | Pas<br>d'adresse | Nécessite<br>vérification | Pas<br>tentés | À<br>géolocaliser | Écraser tous ceux<br>sélectionnés<br>Écraser tous ceux |  |        |                    | Seulement les partenaires<br>nouveau. Les données des<br>Vous pouvez selectioner u |
| 80                                                       | 51           | 15      | 15      | 3                | 2                         | 9             | 26                | sélectionnés sauf ceux<br>geolocalisés<br>manuellement |  |        |                    | geolocaliser.                                                                      |

Documentation éditée par Openfire. Documentation disponible sur documentation.openfire.fr Page: 4 / 5

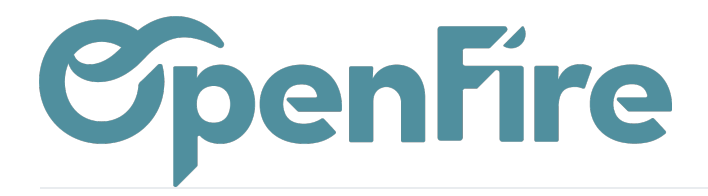

OpenFire ZA La Brosse – 5 rue de la Garenne 35520 La Chapelle des Fougeretz France